**Transferegov.br** 

MÓDULO FUNDO A FUNDO **ASSINATURA TERMO DE ADESÃO** Política Nacional Aldir Blanc de Fomento à Cultura - PNAB Lei nº 14.399, de 08 de julho de 2022

ENTO DE TRANSFERÊNCIAS E PARCER MINISTÉRIO DA CULTURA ENTO DE TRANSFERÊNCIAS E PARCER

MINISTÉRIO DA GESTÃO E DA INOVAÇÃO EM SERVIÇOS PÚBLICOS

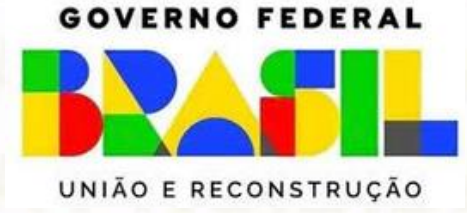

• Fluxo Geral – Assinar Termo de Adesão •Acessar - <u>http://www.gov.br/transferegov</u> •Acessar módulo Fundo a Fundo •Logar pelo GOV.BR Transferegov.br •Filtrar •Clicar Editar Menu - Termo •Assinar de Adesão •Termo de Adesão Assinado Menu - Termo de Adesão

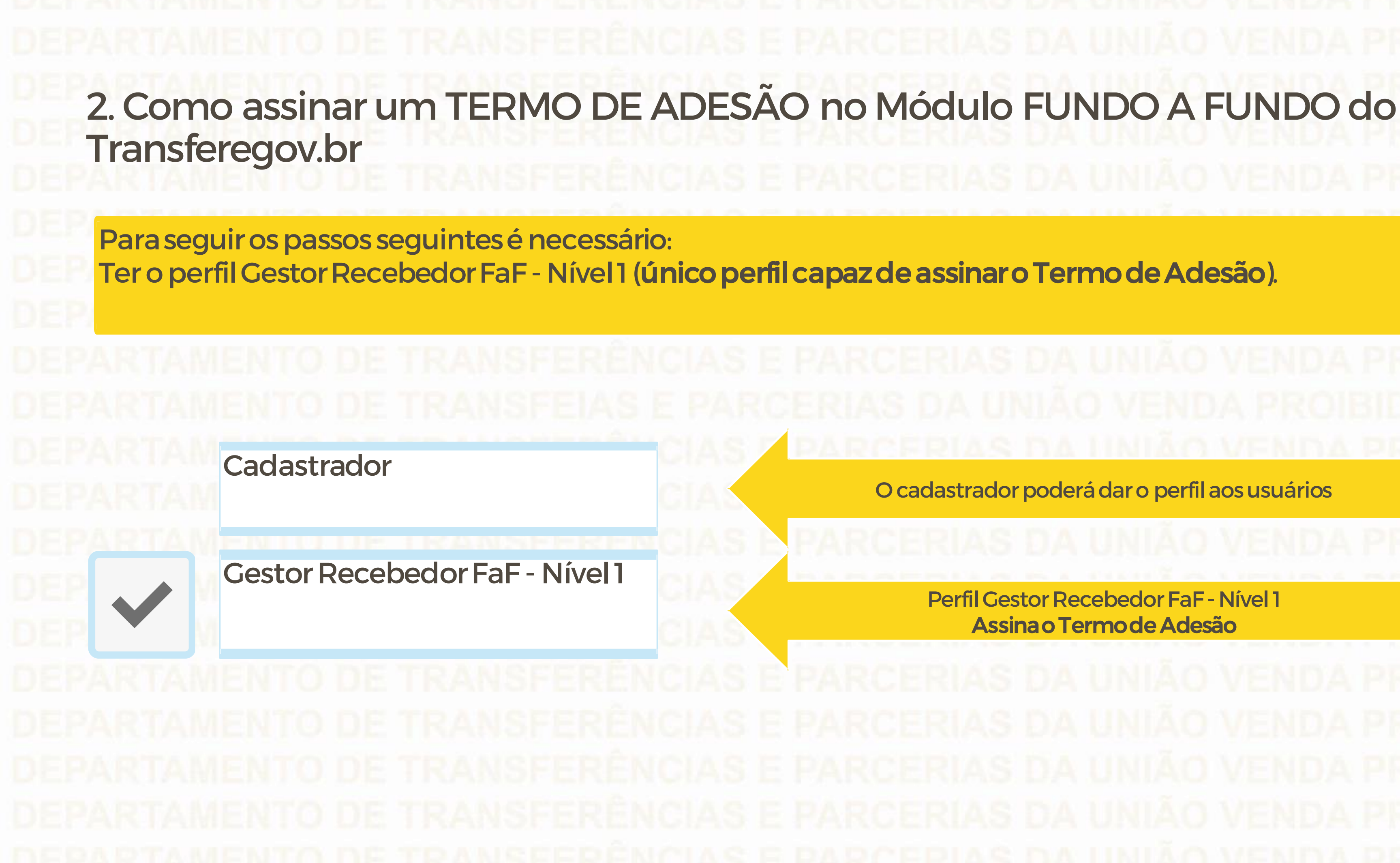

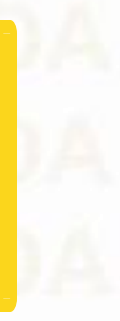

O cadastrador poderá dar o perfil aos usuários

Perfil Gestor Recebedor FaF - Nível 1 Assina o Termo de Adesão

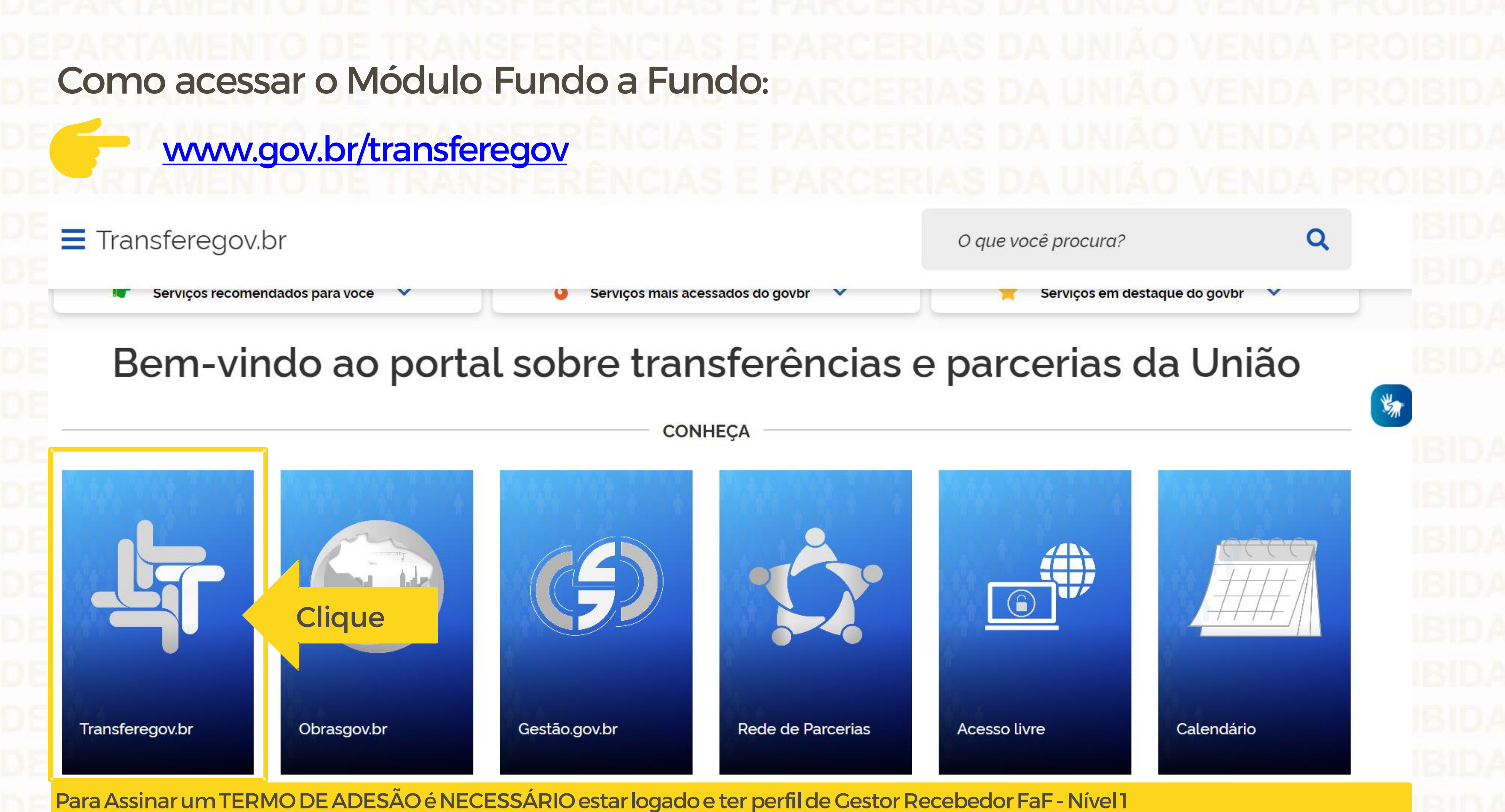

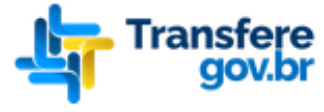

Órgãos do Governo

🖀 > Transferegov

## Bem-vindo ao Transferegov

O Transferegov constitui ferramenta integrada e centralizada, com dados abertos, destinada à informatização e à operacionalização das transferências de recursos oriundos do Orçamento Fiscal e da Seguridade Social da União a órgão ou entidade da administração pública estadual, distrital, municipal, direta ou indireta, consórcios públicos e entidades privadas sem fins lucrativos.

Para utilizar os nossos serviços acesse:

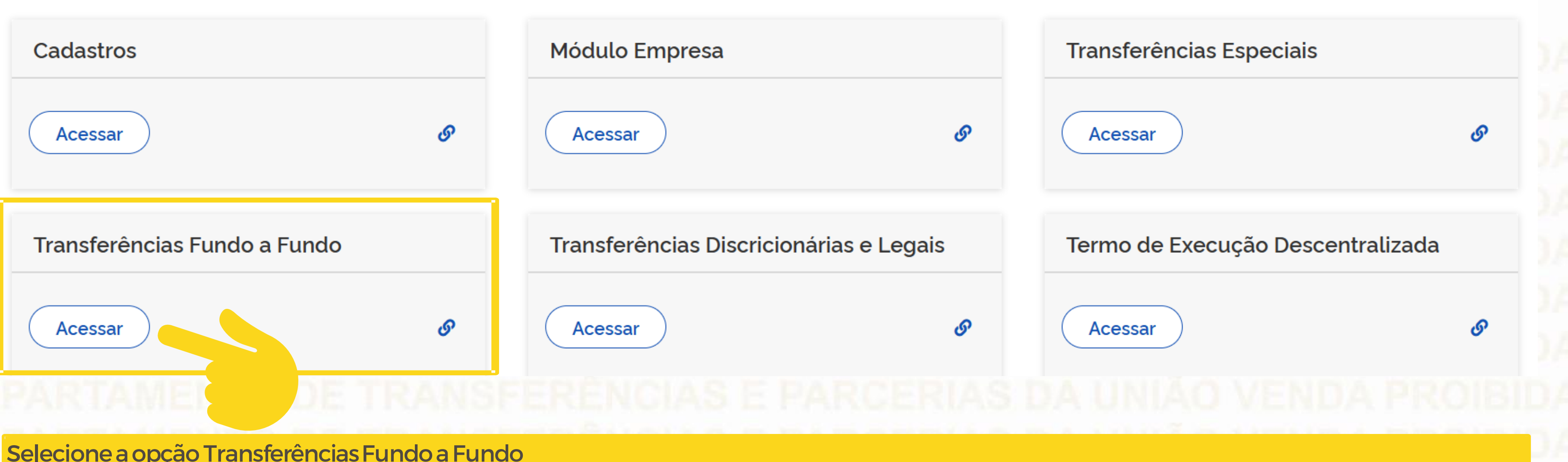

Selecione a opção Transferências Fundo a Fundo

O

Para Assinar um TERMO DE ADESÃO é NECESSÁRIO estar logado e ter perfil de Gestor Recebedor FaF - Nível 1 Transfere Órgãos do Governo Acesso à Informação Transferências Fundo a Fundo × l.0.0 TransfereGov.br Programa indicado. Plano de Ação Programa Termo de Adesão Adicione, edite e visualize Programas no sistema Alteração de Vigência Lista de Programas Órgão Órgão 👌 Nome 👌 Dopperador

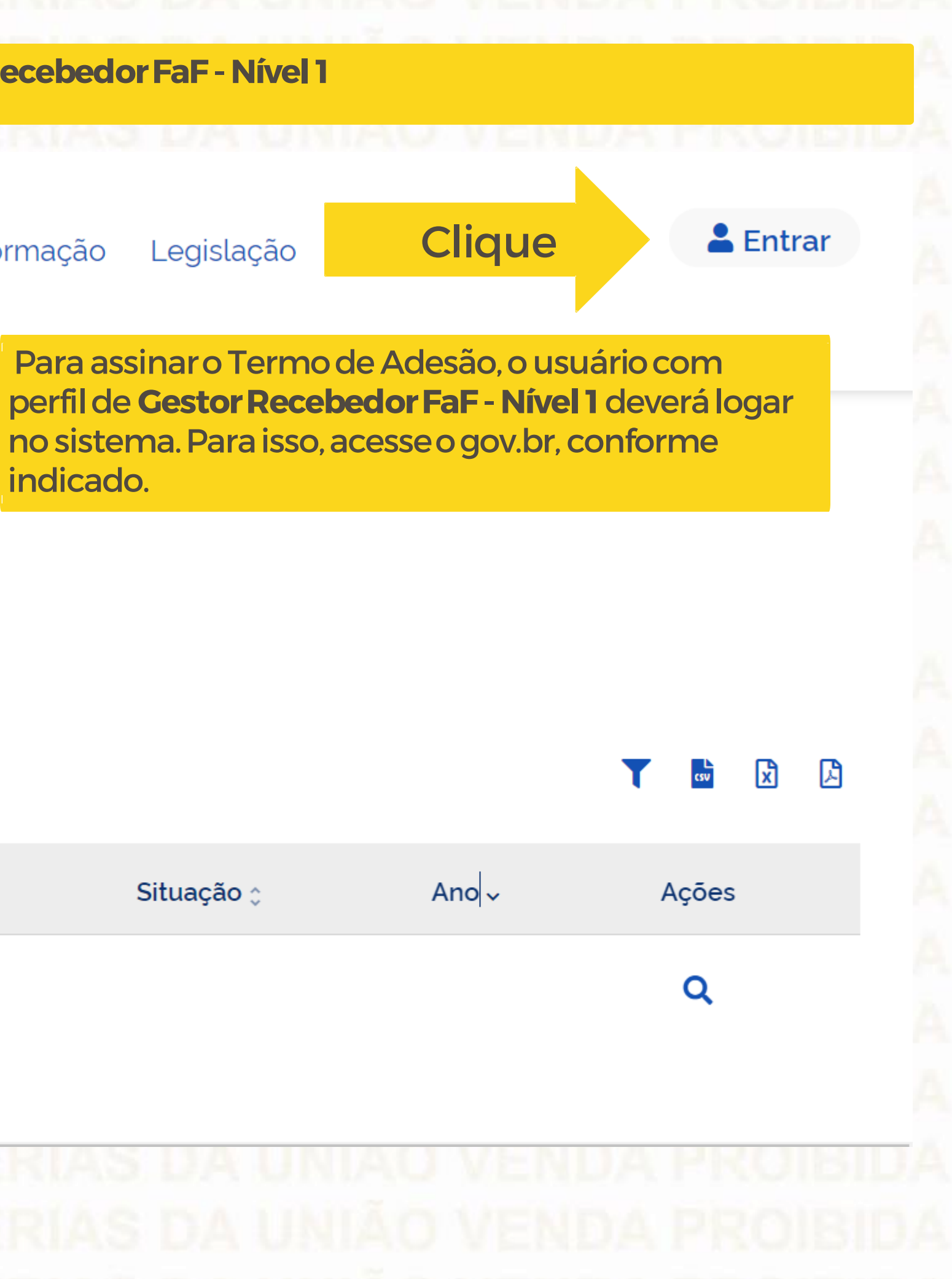

Informe seu CPF para criar ou acessar sua conta no gov.br

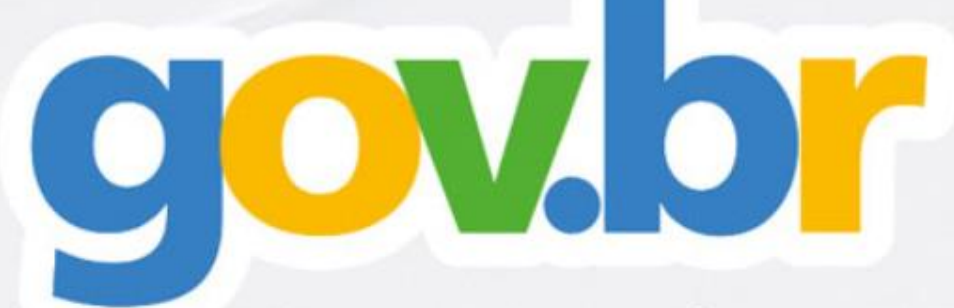

Uma conta gov.br

garante a identificação de cada cidadão que acessa os serviços digitais do governo

10

CPF

0 0

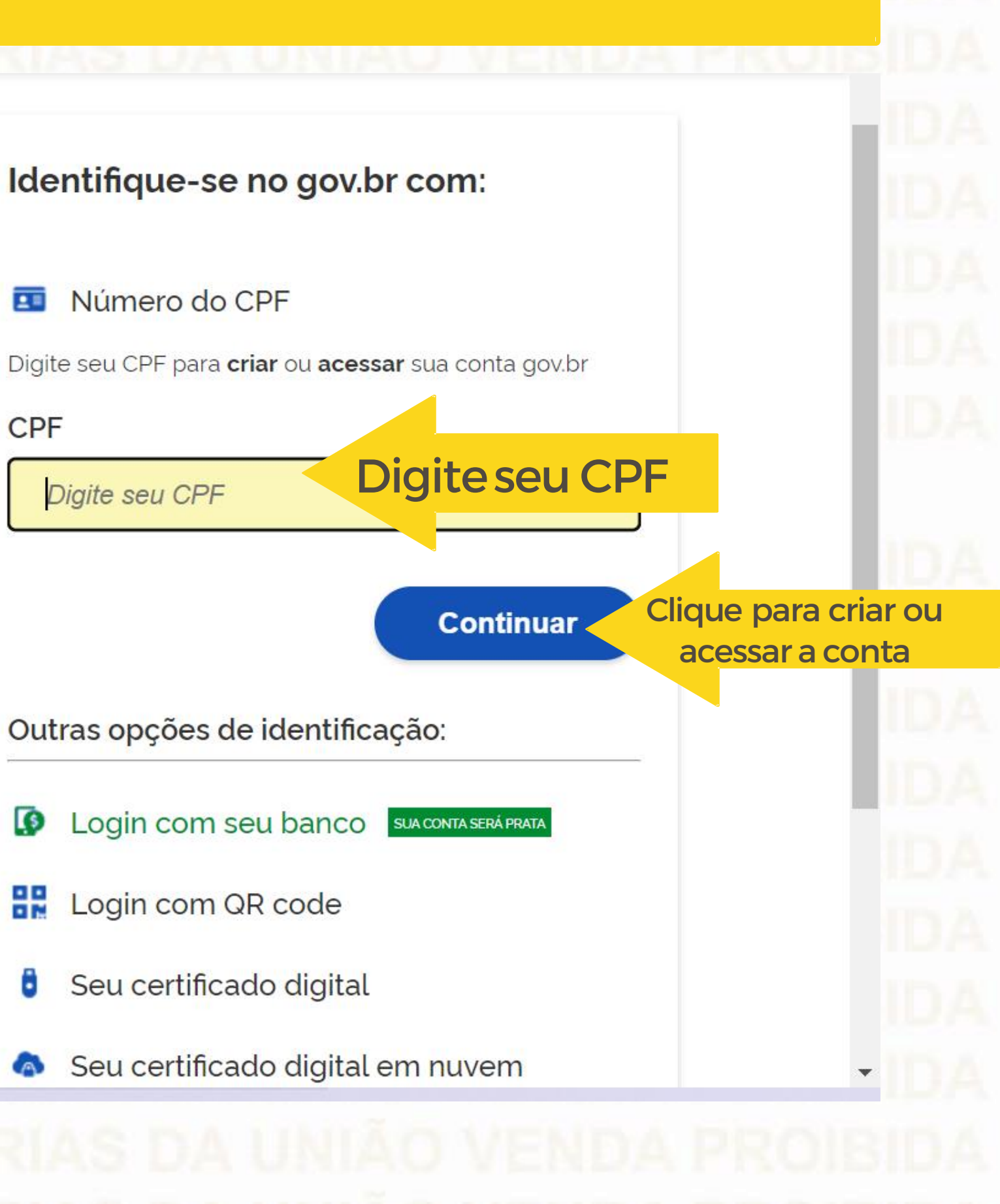

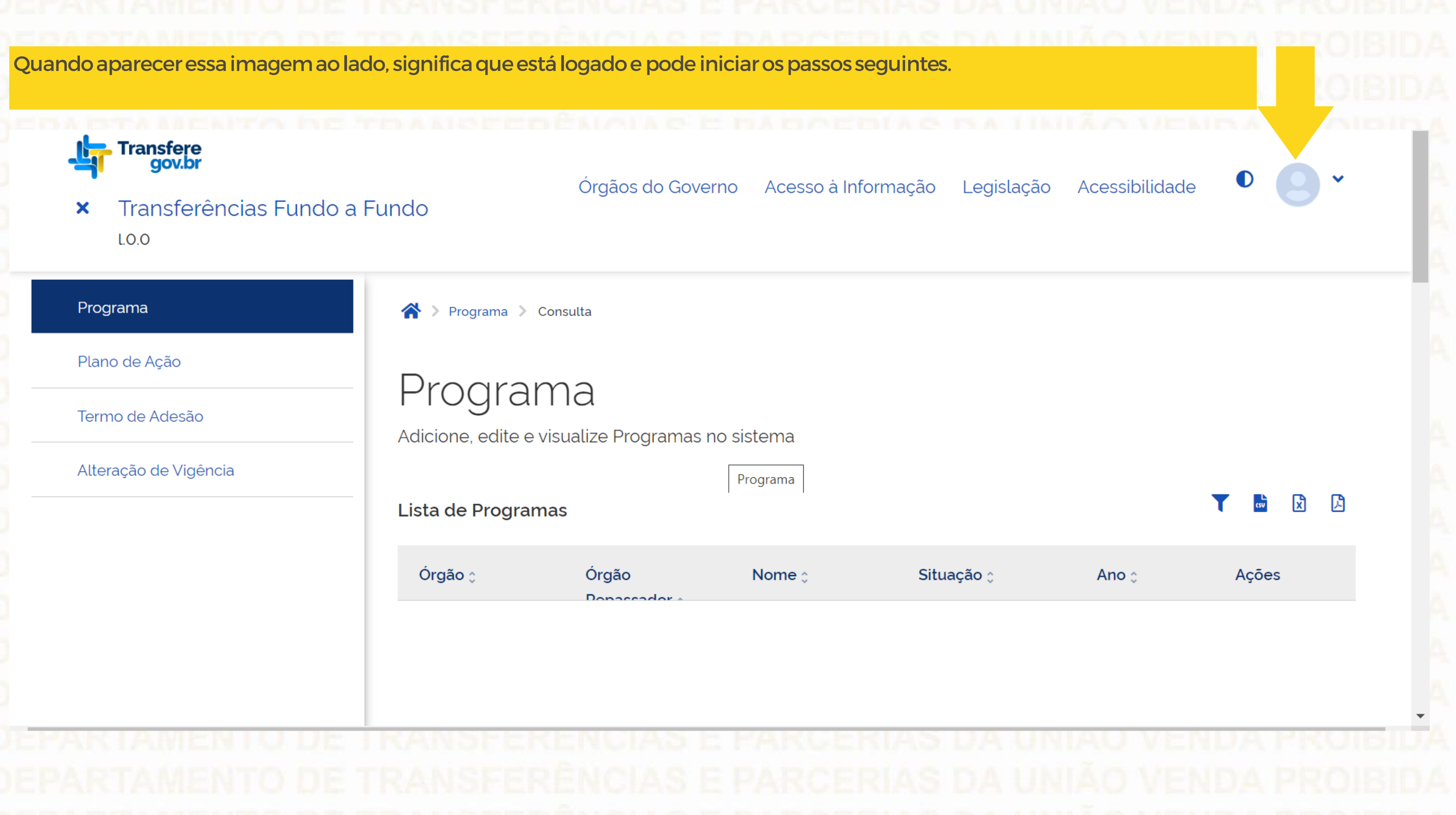

## Assinatura do Termo de Adesão

Para iniciar a assinatura do "Termo de Adesão", o usuário com perfil de Perfil Gestor Recebedor FaF - Nível 1 deve clicar em "Termo de Adesão"

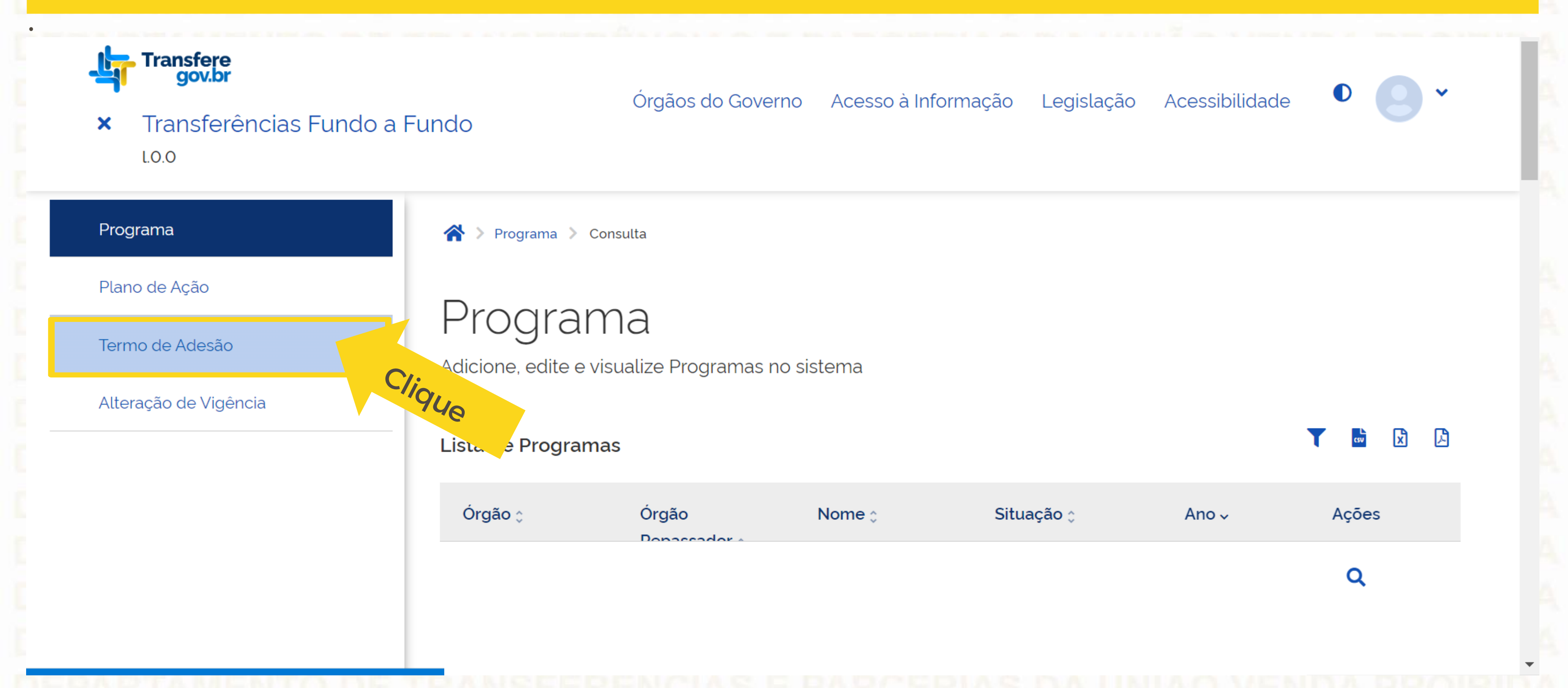

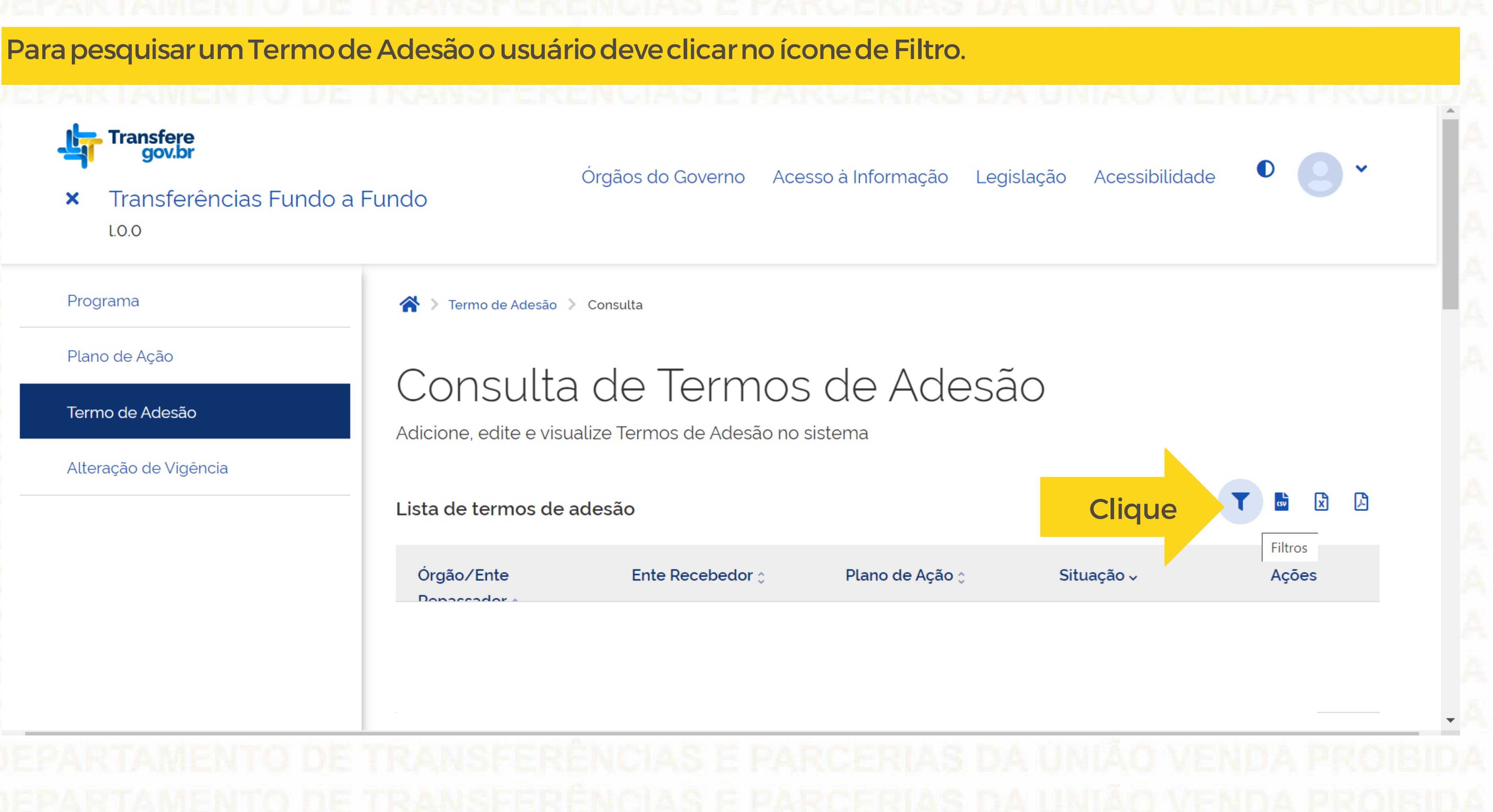

## Insira o nº de CNPJ do ente recebedor e o nº do Plano de Ação referente à PNAB. Atenção para não selecionar o nº de outro Plano referente a outra política!

| ação de Vigência | Consulta de Termos                                        | de Adesão                 |                  |            |  |  |  |
|------------------|-----------------------------------------------------------|---------------------------|------------------|------------|--|--|--|
| rogação          | Adicione, edite e visualize Termos de Adesão no sistema   |                           |                  |            |  |  |  |
| Gestão Ágil BB   | Lista de Termos de Adesão                                 |                           |                  |            |  |  |  |
|                  | Órgão / Ente Repassador (Obrigatório)                     |                           | Fundo Repassador |            |  |  |  |
|                  | Q 308821 - MinC - Ministério da Cultura<br>Ente Recebedor | ×                         | Q                | ×          |  |  |  |
|                  | CNPJ do ente Recebedor                                    |                           |                  |            |  |  |  |
|                  | Programa                                                  |                           |                  |            |  |  |  |
|                  | Plano de Ação                                             |                           | Situação         |            |  |  |  |
|                  | Nº do Plano referente                                     | e à <mark>PNAB × ×</mark> | Q Enviado        | ×          |  |  |  |
|                  |                                                           |                           |                  | Limpar     |  |  |  |
|                  | Órgão/Ente Repassador ^                                   | Ente Recebedor *          | Plano de Ação *  | Situação A |  |  |  |

## De

| gão / Ente Repassador<br>Q 308821 - MinC - Ministério da Cultura | × ×              | Fundo R  | epassador |                 |          | × ×            |
|------------------------------------------------------------------|------------------|----------|-----------|-----------------|----------|----------------|
| te Recebedor                                                     |                  |          |           |                 |          |                |
| L                                                                |                  |          |           |                 |          | × ~            |
| ograma                                                           |                  |          |           |                 |          |                |
| λ                                                                |                  |          |           |                 |          | × ~            |
| io de Ação                                                       |                  | Situação | )         |                 |          |                |
|                                                                  | × ~              | ٩        |           |                 |          | × ~            |
|                                                                  |                  |          |           |                 | (        | Limpar Filtrar |
| o/Ente Repassador ≎                                              | Ente Recebedor 0 |          |           | Plano de Ação 🗘 | Situação | C Ações        |
| - Ministério da Cultura                                          |                  |          |           |                 | Enviado  | / Q            |
|                                                                  |                  |          |           |                 |          | END            |
|                                                                  |                  |          |           |                 |          | END            |
|                                                                  |                  |          |           |                 |          |                |

## Aparecerão as informações sobre os dados básicos do Termo de Adesão para visualização. Plano de Ação Cadastro de Termo de Adesão Termo de Adesão Permite a inclusão/manutenção de Termo de Adesão no sistema Alteração de Vigência Dados Básicos Órgão/Ente Repassador Fundo Repassador Fundo/Vinculado(a) Ente Recebedor Número do Para assinar o Termo de Adesão basta clicar Código do Plano de Ação 72031.0 em "Assinar". Assinar

|                       | DE TRANSFERÊNCIAS E PARCERI                       |
|-----------------------|---------------------------------------------------|
| ronto! Seu Termo      | de Adesão foi assinado com sucesso.               |
|                       |                                                   |
| Programa              | A > Termo de Adesão > Detalhe                     |
| Plano de Ação         | Cadactra da Tarma da Ad                           |
| Termo de Adesão       | Cadastro de Termo de Ad                           |
| Alteração de Vigência | Termo de Adesao assinado com sucesso              |
|                       | Dados Básicos                                     |
|                       |                                                   |
|                       | Órgão/Ente Repassador Fur                         |
|                       |                                                   |
|                       | Ente Recebedor Fur                                |
|                       |                                                   |
|                       | Código do Plano de Ação Número do processo * Situ |
|                       |                                                   |
|                       |                                                   |

DEPARTAMENTO DE TRANSFERÊNCIAS E PARCER

|                  | PROIBIDA |
|------------------|----------|
|                  |          |
|                  | PROIBIDA |
|                  |          |
|                  |          |
|                  |          |
| esão             |          |
|                  | × 100    |
|                  |          |
|                  |          |
|                  | AC .     |
| ndo Repassador   |          |
|                  | 20       |
|                  |          |
| ndo/Vinculado(a) |          |
|                  |          |
|                  |          |
| uação *          | <b>^</b> |
| Assinado         | AC       |
|                  |          |
|                  |          |

Plano de Ação Consulta de Termos de Adesão Termo de Adesão Adicione, edite e visualize Termos de Adesão no sistema Alteração de Vigência Lista de termos de adesão

Assinado o Termo de Adesão, observe que ao consultá-lo na Página de "Consulta de Termos de Adesão" a situação do mesmo mudou de "Enviado" para "Assinado".

### Mas atenção!!!

Essa situação não muda a situação do Plano de Ação, que vai continuar como "Autorizado".

> Plano de Ação Órgão/Ente Ente Recebedor 🖞 Dependent

Limpar

Situação 🔨

Assinado

 $\sim$ 

Filtrar

Ações

Q

# DÚVIDAS

- Antes de enviar seu questionamento, verifique se sua dúvida não pode ser sanada com as orientações aqui disponibilizadas.
- Caso as informações não solucionem seu questionamento, você poderá acionar a equipe do Ministério da Cultura bem como a Central de Atendimento do Transferegov.br.
- · Você pode entrar em contato com o Ministério da Cultura no email: pnab@cultura.gov.br
- A equipe de atendimento do Transferegov.br disponibiliza opções para o registro de suas manifestações: 0800-978-9008 - (segundafeira a sexta-feira, das 8h às 18h) ou https://portaldeservicos.economia.gov.br

pelo

ERENC SE ERÊNC CERIAS DA Transferegov.br